## SPC St. Petersburg College

## SUBMITTING A FACILITIES WORK ORDER – SCHOOL DUDE

https://login.myschoolbuilding.com/msb

- If you're already registered: Log in using your SPC email address & the password you originally set for this account.
- If you've forgotten your password: click the 'Forgot Password' link. Enter in your SPC staff email address. A link to set a new password will be sent to your inbox. Click the link and reset your password.
- If you haven't registered: Click the arrow next to "Never Submitted a SchoolDude Request? Register Here!"

|             | SIC Oracle   PeopleSoft En | me MyCOURSES Online C                 | Traini                                            | SPC Statt Login - One SPC                              | CHANGE AUDITOR-CO                             | MS EXCHG - mailboxe | Acct Requests-Dashb                           |
|-------------|----------------------------|---------------------------------------|---------------------------------------------------|--------------------------------------------------------|-----------------------------------------------|---------------------|-----------------------------------------------|
|             |                            |                                       |                                                   |                                                        |                                               |                     |                                               |
|             |                            | Current School                        | Dude User? Logi                                   | n Here!                                                |                                               |                     |                                               |
|             |                            | Email                                 | Password                                          | Sign In                                                |                                               |                     |                                               |
|             |                            |                                       | Forgot Passv                                      | vord?                                                  |                                               |                     |                                               |
|             |                            |                                       |                                                   |                                                        |                                               |                     |                                               |
| Powered by: | Join the Schoo             | Dude Community Forum<br>Copyright © 1 | discussions   Check out<br>999-2015 SchoolDude.co | the Crisis Management Aj<br>m, Inc. All Rights Reserve | pp   Learn the Value of Cl<br>ed. Legal Stuff | MMS Software        | CID:162.158.122.31<br>SID:LGN22<br>CUA:Chrome |

| Account Number                     |                                       |
|------------------------------------|---------------------------------------|
| First Name                         | Last Name                             |
| Phone Number                       |                                       |
| Email                              |                                       |
| New Password                       |                                       |
| Passwords are case sensitive and n | nust be at least six characters long. |
| Confirm Password                   |                                       |
| Register                           |                                       |

NOTE: Registration will be complete after you submit your first request. New users are not saved until their first request has been submitted.

ng the following information:

**Account Number: 914943029** Email: SPC Staff Email Use a password unique to this account.

After completing the form, click 'Register'

## SUBMITTING A FACILITIES WORK ORDER – SCHOOL DUDE

https://login.myschoolbuilding.com/msb

• Fill out the necessary information for the work order. **NOTE**: Red check mark indicates Required Information.

| Petersburg College                                                                                                    |                                                                                                    | apps Application Entro                                                                                                    |
|----------------------------------------------------------------------------------------------------|----------------------------------------------------------------------------------------------------|----------------------------------------------------------------------------------------------------|
|                                                                                                    |                                                                                                    |                                                                                                    |
|                                                                                                    |                                                                                                    |                                                                                                    |
| w.spcollege.edu                                                                                                    |                                                                                                    |                                                                                                    |
|                                                                                                    | Cattinga                                                                                                    |                                                                                                    |
| laint Request My Requ                                                                                                    | uests Settings                                                                                                    |                                                                                                    |
|                                                                                                    |                                                                                                    | HE                                                                                                    |
|                                                                                                    |                                                                                                    | Legend 🔻                                                                                                    |
| Nork Poquest                                                                                                    |                                                                                                    |                                                                                                    |
| Vork Request                                                                                                    |                                                                                                    |                                                                                                    |
| Welcome                                                                                                    |                                                                                                    |                                                                                                    |
| The password for all new req                                                                                                    | quests is "help". If you accidentally enter you need help changing your SPC networ                                                                                                    | your SPC network password, please change your password on the SPC network.Contact the password. This will belo maintain the security and integrity of our college network. |
|                                                                                                    | , ea lieu lieu lieu e lieu e lieu e lieu e lieu e lieu e lieu e lieu e lieu e lieu e lieu e lieu e lieu e lieu                                                                                                    |                                                                                                    |
| ep 1 Please be vourself, click (                                                                                                    | here if you are not christine haddad                                                                                                    |                                                                                                    |
| First Name                                                                                                    | Last Name                                                                                                    | Email                                                                                                    |
| Phone                                                                                                    | Pager                                                                                                    | Mobile Phone                                                                                                    |
| 727-341-3424                                                                                                    | Pagei                                                                                                    |                                                                                                    |
| an a Location                                                                                                    |                                                                                                    |                                                                                                    |
| EpiCenter                                                                                                    | •                                                                                                    |                                                                                                    |
| Building                                                                                                    |                                                                                                    |                                                                                                    |
| EpiCenter Services 🔻                                                                                                    |                                                                                                    |                                                                                                    |
| Area                                                                                                    |                                                                                                    | Area/Room Number 🗹                                                                                                    |
| Select Area 👻                                                                                                    |                                                                                                    |                                                                                                    |
| Yes, remember my area e                                                                                                    | entries for my next new request entry.                                                                                                    |                                                                                                    |
| Click here for Maintenance Ei<br>Click on the problem type be                                                                                                    | mergency Contacts<br>elow that best describes your issue.                                                                                                    |                                                                                                    |
| Click here for Maintenance El<br>Click on the problem type be<br>Select Craft<br>Maintenance Emergency<br>Check here if this is an en<br>Contact Name<br>No contacts listed.                                                                                                    | mergency Contacts<br>elow that best describes your issue.                                                                                                    | ontacts below.                                                                                                    |
| Click here for Maintenance El<br>Click on the problem type be<br>Select Craft<br>Maintenance Emergency<br>Check here if this is an en<br>Contact Name<br>No contacts listed.                                                                                                    | mergency Contacts<br>elow that best describes your issue.                                                                                                    | ontacts below.                                                                                                    |
| Click here for Maintenance EI<br>Click on the problem type be<br>Select Craft<br>Maintenance Emergency<br>Check here if this is an en<br>Contact Name<br>No contacts listed.                                                                                                    | mergency Contacts<br>elow that best describes your issue.                                                                                                    | ontacts below.                                                                                                    |
| Click here for Maintenance EI<br>Click on the problem type be<br>Select Craft<br>Maintenance Emergency<br>Check here if this is an en<br>Contact Name<br>No contacts listed.                                                                                                    | mergency Contacts elow that best describes your issue.  mergency or call any of the emergency or Contact Phone  blem or request.                                                                                                    | ontacts below.                                                                                                    |
| Click here for Maintenance EI<br>Click on the problem type be<br>Select Craft<br>Maintenance Emergency<br>Check here if this is an en<br>Contact Name<br>No contacts listed.<br>Please describe your pro                                                                                                    | Mergency Contacts Network to best describes your issue.                                                                                                    | ontacts below.                                                                                                    |
| Click here for Maintenance EI<br>Click on the problem type be<br>Select Craft<br>Maintenance Emergency<br>Check here if this is an en<br>Contact Name<br>No contacts listed.<br>Please describe your pro<br>Ep 5 Attachment<br>Attach New File (Maximum al<br>Ep 6 Submittal Password                                                                                                    | Mergency Contacts<br>Network best describes your issue.<br>Mergency or call any of the emergency or<br>Contact Phone<br>Oblem or request.<br>Ilowed is two attachments with a size of                                                                                                    | ontacts below.                                                                                                    |
| Click here for Maintenance EI<br>Click on the problem type be<br>Select Craft<br>Maintenance Emergency<br>Check here if this is an er<br>Contact Name<br>No contacts listed.<br>Please describe your pro<br>ep 5 Attachment<br>Attach New File (Maximum al<br>ep 6 Submittal Password                                                                                                    | Mergency Contacts  Allow that best describes your issue.  T  T  T  T  T  T  T  T  T  T  T  T  T                                                                                                    | ontacts below.                                                                                                    |
| Click here for Maintenance El<br>Click on the problem type be<br>Select Craft<br>Maintenance Emergency<br>Check here if this is an er<br>Contact Name<br>No contacts listed.<br>ep 4 Please describe your pro<br>ep 5 Attachment<br>Attach New File (Maximum al<br>ep 6 Submittal Password<br>                                                                                                    | Mergency Contacts  Allow that best describes your issue.  T  T  T  T  T  T  T  T  T  T  T  T  T                                                                                                    | ontacts below.                                                                                                    |
| Click here for Maintenance EI<br>Click on the problem type be<br>Select Craft<br>Maintenance Emergency<br>Check here if this is an er<br>Contact Name<br>No contacts listed.<br>Please describe your pro<br>point of the problem type of the problem of the problem type of the problem of the problem of the | Mergency Contacts  Allow that best describes your issue.                                                                                                    | ontacts below.                                                                                                    |
| Click here for Maintenance EI<br>Click on the problem type be<br>Select Craft<br>Maintenance Emergency<br>Check here if this is an er<br>Contact Name<br>No contacts listed.<br>Please describe your pro<br>point of the problem to the problem of the problem of the problem o | mergency Contacts elow that best describes your issue.                                                                                                    | ontacts below.                                                                                                    |
| Click here for Maintenance El<br>Click on the problem type be<br>Select Craft<br>Maintenance Emergency<br>Check here if this is an er<br>Contact Name<br>No contacts listed.<br>Please describe your pro<br>                                                                                                    | Ilowed is two attachments with a size of Forgot Password?  Ilowing notifications. f your request.                                                                                                    | ontacts below.                                                                                                    |
| Click here for Maintenance El<br>Click on the problem type be<br>Select Craft<br>Maintenance Emergency<br>Check here if this is an er<br>Contact Name<br>No contacts listed.<br>Please describe your pro<br>                                                                                                    | mergency Contacts         elow that best describes your issue.         Image: the state of the state of | ontacts below.                                                                                                    |
| Click here for Maintenance El<br>Click on the problem type be<br>Select Craft<br>Maintenance Emergency<br>Check here if this is an er<br>Contact Name<br>No contacts listed.<br>ep 4 Please describe your pro<br>ep 5 Attachment<br>Attach New File (Maximum al<br>ep 6 Submittal Password<br>ep 7 Submit<br>NOTE: You will receive the for<br>You will be notified of reques<br>You will be notified of status                                                                                                    | mergency Contacts elow that best describes your issue.                                                                                                    | ontacts below.                                                                                                    |
| Click here for Maintenance El<br>Click on the problem type be<br>Select Craft<br>Check here if this is an er<br>Contact Name<br>No contacts listed.<br>ep 4 Please describe your pro<br>ep 5 Attachment<br>Attach New File (Maximum al<br>ep 6 Submittal Password<br>p 7 Submit<br>NOTE: You will receive the fo<br>You will be notified of reques<br>You will be notified of status                                                                                                    | mergency Contacts elow that best describes your issue.                                                                                                    | ontacts below.                                                                                                    |
| Click here for Maintenance El<br>Click on the problem type be<br>Select Craft<br>Maintenance Emergency<br>Check here if this is an er<br>Contact Name<br>No contacts listed.<br>ep 4 Please describe your pro<br>ep 5 Attachment<br>Attach New File (Maximum al<br>ep 6 Submittal Password<br>P<br>NOTE: You will receive the for<br>You will be notified receipt of<br>You will be notified of status<br>You will be notified of status                                                                                                    | elow that best describes your issue.<br>wergency or call any of the emergency or<br>Contact Phone<br>blem or request. ☑<br>llowed is two attachments with a size of<br>Forgot Password?<br>blowing notifications.<br>f your request.<br>st assignment to a technician.<br>s changes to your request.                                                                                                    | ontacts below.                                                                                                    |
| Click here for Maintenance El<br>Click on the problem type be<br>Select Craft<br>Maintenance Emergency<br>Check here if this is an er<br>Contact Name<br>No contacts listed.<br>P 4 Please describe your pro                                                                                                    | mergency Contacts elow that best describes your issue.                                                                                                    | ontacts below.                                                                                                    |

For additional assistance, please contact the Technical Support Center at (727) 791-2795